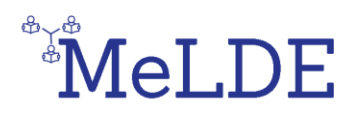

# ΕΓΧΕΙΡΙΔΙΟ ΧΡΗΣΗΣ ΔΙΑΔΙΚΤΥΑΚΗΣ ΠΛΑΤΦΟΡΜΑΣ ΓΙΑ ΚΑΘΗΓΗΤΕΣ ΔΕΥΤΕΡΟΒΑΘΜΙΑΣ ΕΚΠΑΙΔΕΥΣΗΣ

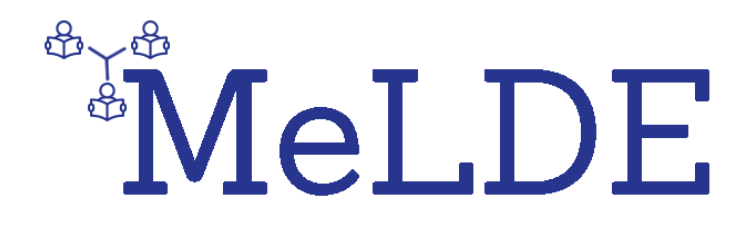

MeLDE:

# Media Literacy in the Digitalised Era: supporting teachers through a whole-school approach

<u>Συντάκτες:</u> Βασιλική Μπράβου, Βαλάντης Κεφάλης, Ιωάννης Λουκίδης, Γιάννης Παπαγερασίμου, N.C.S.R. "Demokritos", Ελλάδα

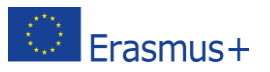

## Περιεχόμενα

| 1.  | Πληροφορίες σχετικά με το εγχειρίδιο χρήσης                         | . 3 |
|-----|---------------------------------------------------------------------|-----|
| 2.  | Πληροφορίες σχετικά με την πλατφόρμα                                | . 3 |
| 3.  | Πως δημιουργώ λογαριασμό;                                           | . 3 |
| 4.  | Πως πραγματοποιώ σύνδεση;                                           | . 4 |
| 5.  | Που μπορώ να βρω τα διαθέσιμα μαθήματα;                             | . 5 |
| 6.  | Πως μπορώ να γραφτώ σε ένα μάθημα;                                  | . 6 |
| 7.  | Πως μπορώ να μιλήσω με άλλα άτομα σε ένα μάθημα;                    | . 6 |
| 8.  | Τι είναι οι Ερωτήσεις αυτο-αξιολόγησης;                             | . 8 |
| 9.  | Τι είναι η τελική αξιολόγηση;                                       | . 8 |
| 10. | Πως μπορώ να αποκτήσω ένα Έμβλημα για κάθε μάθημα;                  | . 9 |
| 11. | Πως μπορώ να ολοκληρώσω ένα μάθημα;                                 | 10  |
| 12. | Πως μπορώ να κερδίσω ένα Μεγάλο Έμβλημα;                            | 10  |
| 13. | Πως μπορώ να ελέγξω την σελίδα του προφίλ μου;                      | 10  |
| 14. | Πως μπορώ να ελέγξω ποια εμβλήματα έχω κερδίσει έως τώρα;           | 12  |
| 15. | Πως μπορώ να αποθηκεύσω τα εμβλήματά μου στο Badgr Backpack?        | 14  |
| 16. | Πως μπορώ να ελέγξω αν υπάρχει κάποιο επερχόμενο γεγονός;           | 15  |
| 17. | Πως μπορώ να εκτυπώσω ένα βιβλίο ή να το αποθηκεύσω σε μορφή pdf; 1 | 6   |

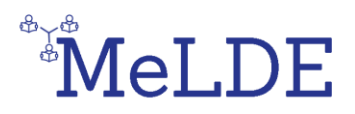

### Πληροφορίες σχετικά με το εγχειρίδιο χρήσης

Το εγχειρίδιο χρήσης της διαδικτυακής πλατφόρμας αποσκοπεί στην ενημέρωση των καθηγητών δευτεροβάθμιας εκπαίδευσης που θα διδάξουν τα μαθήματα που βρίσκονται στην πλατφόρμα. Το εγχειρίδιο χρήσης θα τους βοηθήσει να εξοικειωθούν με την χρήση της διαδικτυακής πλατφόρμας, αλλά και με τις λειτουργίες της.

#### 2. Πληροφορίες σχετικά με την πλατφόρμα

Η διαδικτυακή πλατφόρμα MeLDE περιέχει τέσσερα (4) κύρια μαθήματα σε τρεις (3) διαφορετικές γλώσσες (12 μαθήματα στο σύνολο), τα οποία περιλαμβάνουν ένα προαιρετικό κουίζ Αυτοαξιολόγησης, ηλεκτρονικά βιβλία και ένα υποχρεωτικό Τελικό τεστ αξιολόγησης. Τα μαθήματα είναι τα ακόλουθα: Ψηφιακή Διδαδκαλία και Δεξιότητες στην Μάθηση, Διδικτυακή Επικοινωνία και Συνεργασία, Δημιουργία Ψηφιακού Περιεχομένου, Ασφάλεια στο Διαδίκτυο. Με την μελέτη των ηλεκτρονικών βιβλίων και με την επιτυχή συμπλήρωση του τελικού τεστ αξιολόγησης (με βαθμό άνω του 60%), οι χρήστες κερδίζουν ένα Έμβλημα για κάθε μάθημα ως ένδειξη των ικανοτήτων τους. Αν οι χρήστες κερδίσουν και τα τέσσερα (4) εμβλήματα (ένα για κάθε κύριο μάθημα), θα κερδίσουν το Μεγάλο Έμβλημα. Για να γίνουν τα προαναφερθείσαντα, είναι απαραίτητο οι χρήστες να δημιουργήσουν λογαριασμό, να πραγματοποιήσουν είδοσο και να γραφτούν στα εν λόγω μαθήματα έτοι ώστε να έχουν πρόσβαση στο εκπαιδευτικό υλικό και στα τεστ αξιολόγησης.

#### 3. Πως δημιουργώ λογαριασμό;

Στην αρχική σελίδα, πατήστε πάνω στην επιλογή **Δημιουργία νέου λογαριασμού** που βρίσκεται στην πάνω δεξιά γωνία της σελίδας (**Εικόνα 1).** Έπειτα, ακολουθήστε τα βήματα για **Εγγραφή** που βρίσκονται πάνω δεξιά στην σελίδα (**Εικόνα 2).** Αφού εισάγετε όλα τα προσωπικά σας στοιχεία θα λάβετε επιβεβαίωση στο ηλεκτρονικό σας ταχυδρομείο με έναν σύνδεσμο τον οποίο θα πρέπει να ακολουθήσετε πατώντας επάνω για να επικυρώσετε το προφίλ σας.

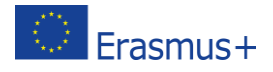

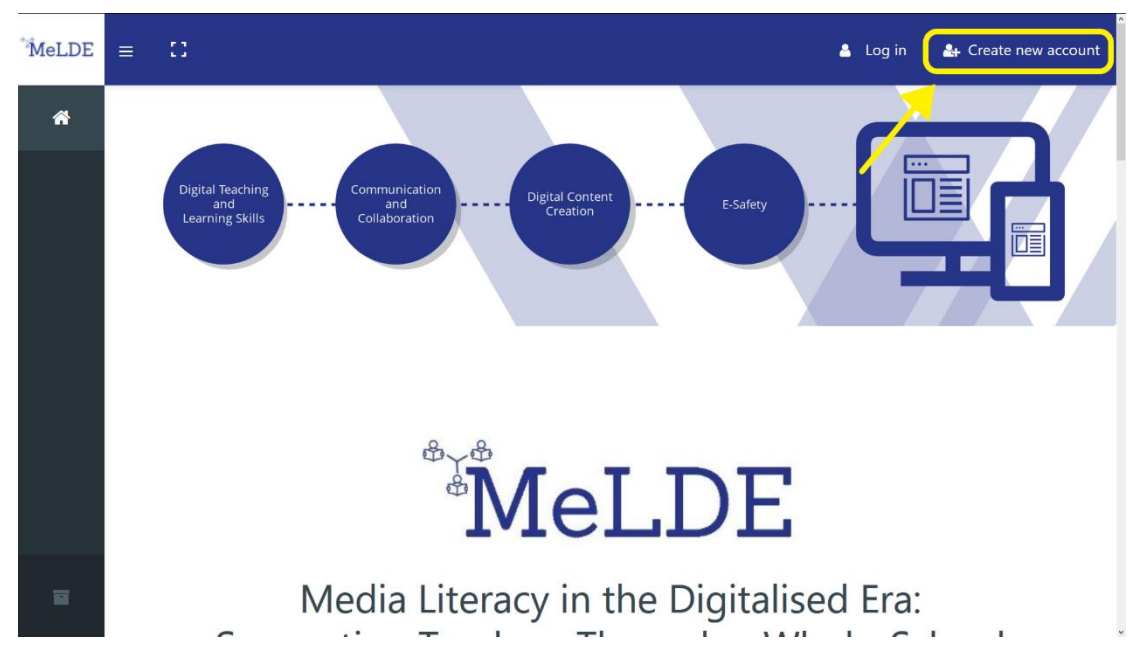

Εικόνα 1: Κουμπί για την δημιουργία νέου λογαριασμού στην Αρχική σελίδα.

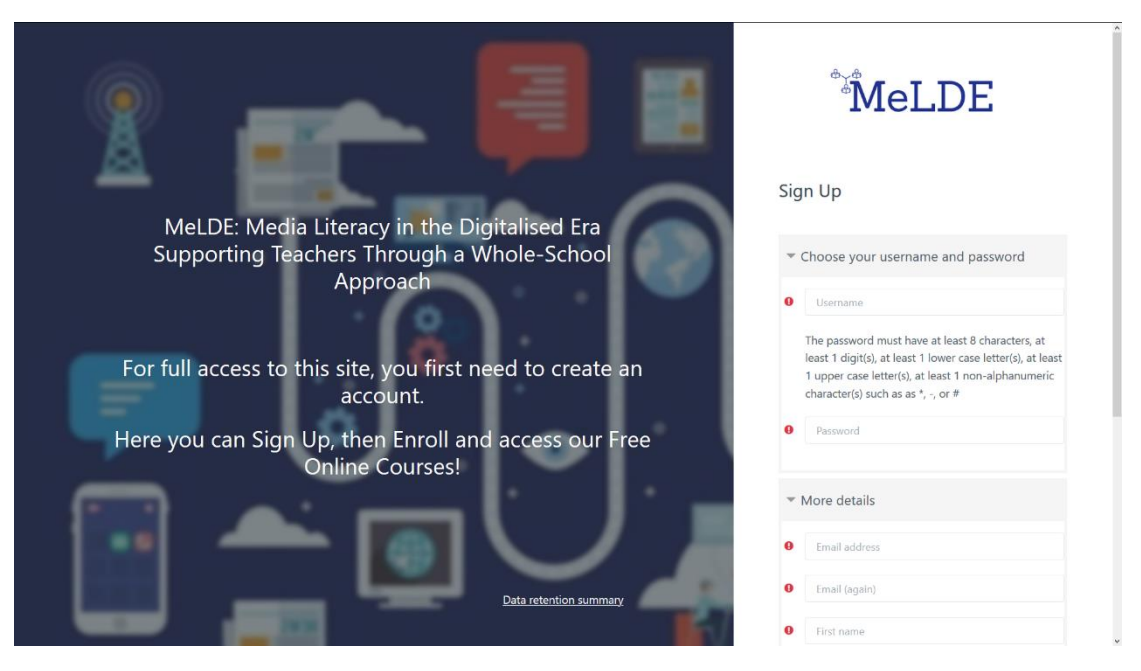

Εικόνα 2: Σελίδα Εγγραφής

#### 4. Πως πραγματοποιώ σύνδεση;

Στην αρχική σελίδα, πατήστε πάνω στην επιλογή **Είσοδος** που βρίσκεται πάνω δεξιά στην σελίδα και εισάγετε τα στοιχεία σας (όνομα χρήστη και κωδικό πρόσβασης) τα οποία έχετε επιλέξει στο προηγούμενο βήμα στο παράθυρο που εμφανίζεται (**Εικόνα 3).** Η πλατφόρμα σας δίνει την επιλογή να 'θυμάται' τα στοιχεία σας για να σας διευκολύνει από το να τα επανατοποθετείτε κάθε φορά που επισκέπτεστε την

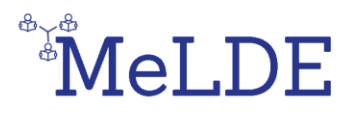

σελίδα. Επιπλέον, υπάρχει και η επιλογή ανάκτησης νέου κωδικού σε περίπτωση που ξεχάσατε τον κωδικό σας ή για αλλαγή κωδικού.

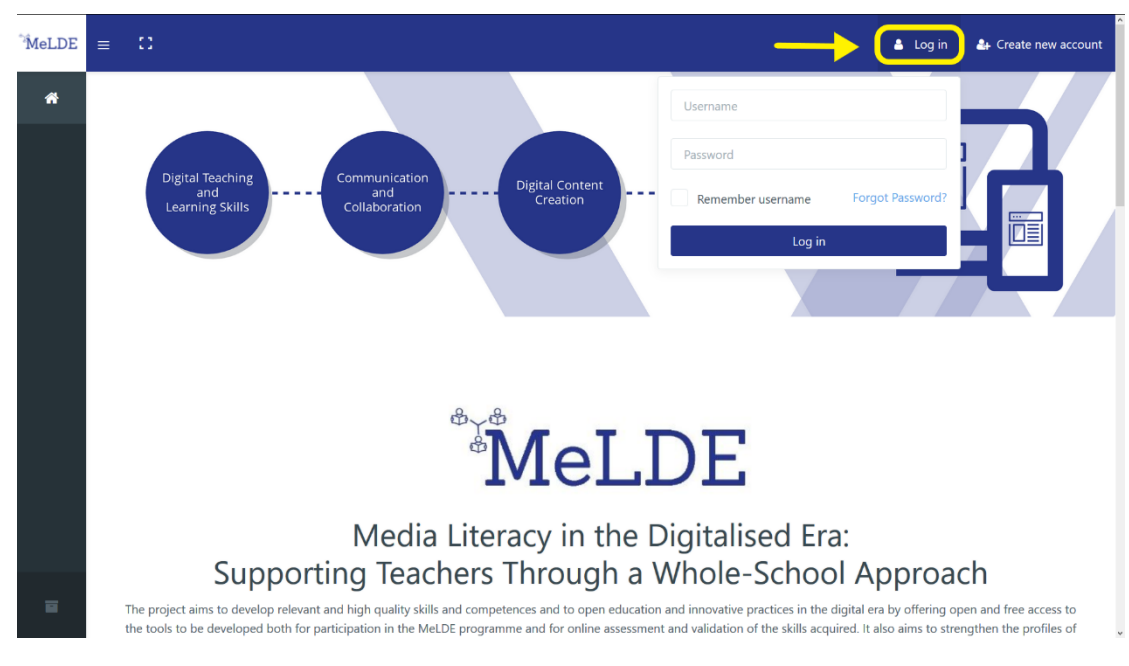

Εικόνα 3: Κουμπί εισόδου στην αρχική σελίδα

#### 5. Που μπορώ να βρω τα διαθέσιμα μαθήματα;

Μετά την είδοσο σας, επιλέξτε από το μενού στα αριστερά την **Σελίδα Αρχειοθέτησης Μαθημάτων** που βρίσκεται στο κάτω μέρος. Εκεί θα βρείτε τα διαθέσιμα μαθήματα τα οποία μπορείτε ακόμη να τα ταξινομήσετε με βάση την γλώσσα και το όνομα τους. Υπάρχει επίσης η δυνατότητα αναζήτησης (**εικόνα 4**).

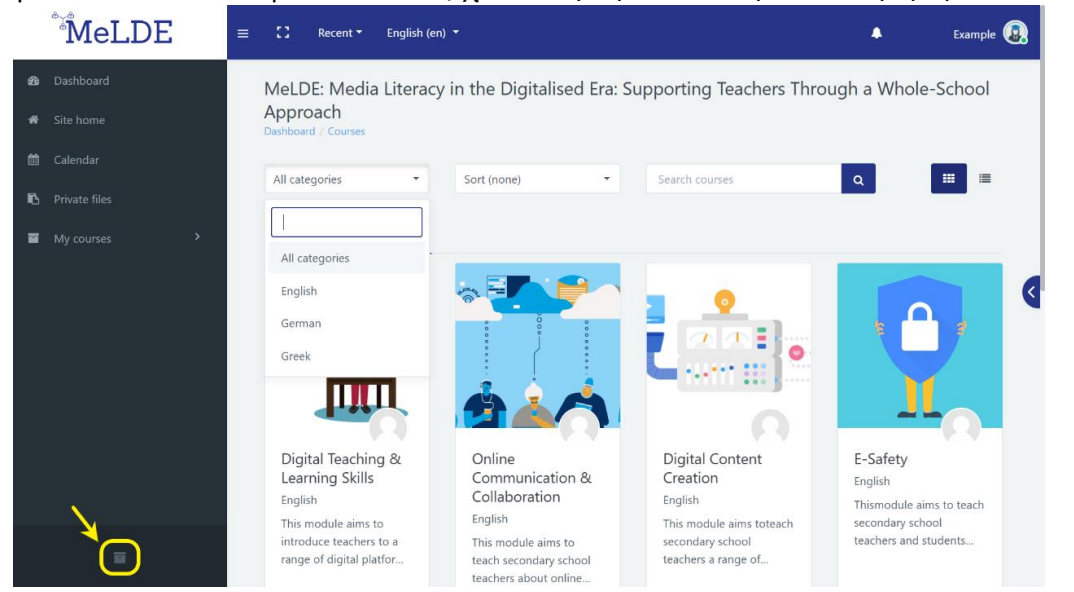

#### Εικόνα 4: Σελίδα αρχειοθέτησης μαθημάτων

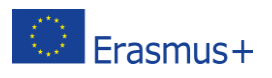

#### 6. Πως μπορώ να γραφτώ σε ένα μάθημα;

Η εγγραφή σε κάθε μάθημα γίνεται ξεχωριστά, που σημαίνει ότι ο εκπαιδευτής του κάθε μαθήματος είναι υπεύθυνος για την εγγραφή των καθηγητών δευτοροβάθμιας εκπαίδευσης. Επομένως, αν θέλετε να συμμετέχετε σε κάποιο μάθημα θα πρέπει να ζητήσετε από τον εκπαιδευτή σας να σας γράψει.

#### 7. Πως μπορώ να μιλήσω με άλλα άτομα σε ένα μάθημα;

Μπορείτε να μιλήσετε με άλλα άτομα που είναι εγγεγραμένα στο μάθημα με δύο (2) μεθόδους: με τον χώρο δημόσιας συζήτησης (Forum) και τον χώρο συνομιλίας (Chat). Θα βρείτε και τα δύο στην μπροστινή σελίδα του κάθε μαθήματος. Το καθένα από αυτά είναι μοναδικά για το κάθε μάθημα (**Εικόνα 5)**.

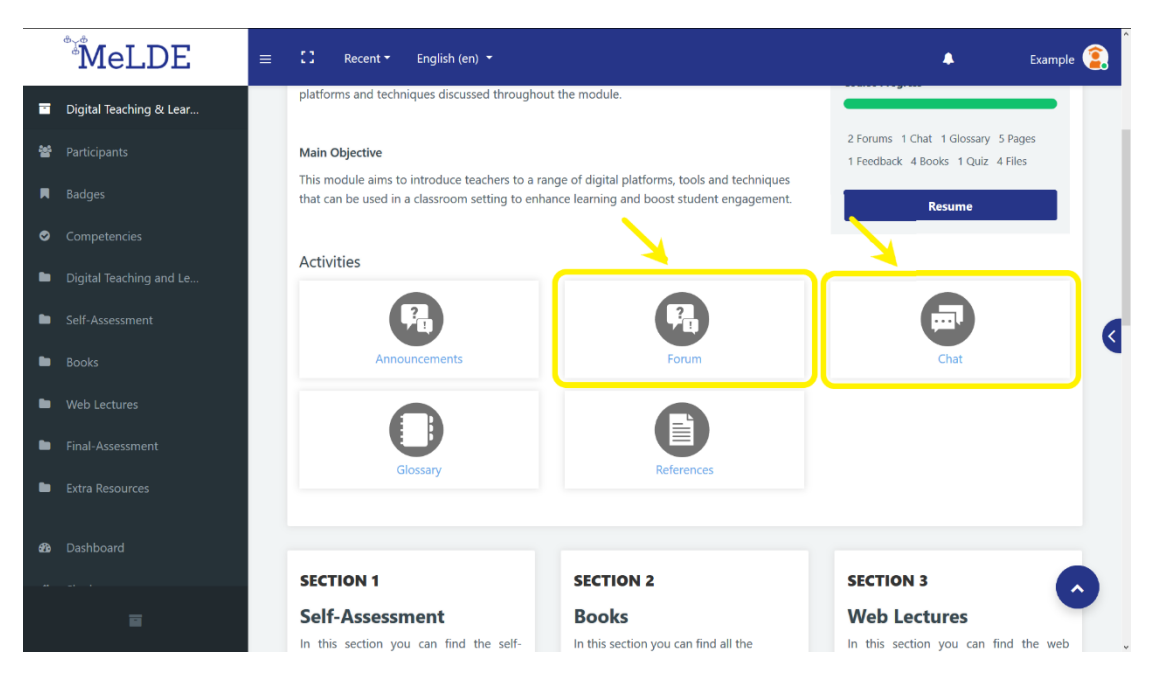

Εικόνα 5: Μπροστινή σελίδα του κάθε μαθήματος

Από την μια πλευρά, το Forum δίνει την δυνατότητα στους χρήστες για ετεροχρονισμένες (όχι άμεσες) συζητήσεις, δηλαδή συζητήσεις που γίνονται έπειτα από έναν προκαθορισμένο χρόνο. Μπορείτε να δημιουργήσετε ένα νέο θέμα συζήτησης ή απλώς να απαντήσετε στην ερώτηση κάποιου άλλου (**εικόνα 6**).

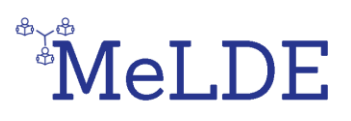

| MeLDE                       | ≡ 🖸 Recent - English                                     | (en) 🔻                                                          |                                        | •                                            | Example 😩 |
|-----------------------------|----------------------------------------------------------|-----------------------------------------------------------------|----------------------------------------|----------------------------------------------|-----------|
| Course Overview             | Digital Teaching and<br>Dashboard / My courses / Digital | I Learning Skills<br>Teaching & Learning Skills / Digital Teach | ing and Learning Skills Course / Forun | Search forums                                | a         |
| 1 Digital Teaching and Le Y | Forum                                                    |                                                                 |                                        |                                              | 0 ·       |
| Forum                       | Add a new discussion topi                                | ic                                                              |                                        |                                              |           |
| Chat                        | Discussion                                               | Started by                                                      | Replies                                | Last post                                    |           |
| Glossary                    | Question Example 1                                       | Student Example                                                 | 0                                      | Student Example<br>Mon, 1 Jun 2020, 11:27 AM |           |
| References                  |                                                          |                                                                 |                                        |                                              |           |
| 2 Self-Assessment >         | <ul> <li>Announcements</li> </ul>                        | Jump to                                                         | \$                                     |                                              | Chat 🛏    |
| 3 Books >                   |                                                          |                                                                 |                                        |                                              |           |
| 4 Web Lectures              |                                                          |                                                                 |                                        |                                              |           |
| 5 Final-Assessment          |                                                          |                                                                 |                                        |                                              |           |
| =                           |                                                          |                                                                 |                                        |                                              |           |

Εικόνα 6: Forum στο Μάθημα

Από την άλλη, το Chat δίνει την δυνατότητα στους χρήστες να έχουν γραπτές συζητήσεις σε πραγματικό χρόνο. Απλώς εισέρχεστε στο δωμάτιο συνομιλίας και ξεκινάτε να γράφετε προς τον οποιονδήποτε συνδεθεί την ίδια ώρα με εσάς. Η διαδικτυακή πλατφόρμα σας δίνει ακόμη την δυνατότητα να δείτε παλαιότερες συζητήσεις σας (εικόνα 7).

| MeLDE                       | ≡ 🖸 Recent - English (en) -                                                                                                    | ٠ | Example 😩  |
|-----------------------------|----------------------------------------------------------------------------------------------------|---|------------|
| Course Overview             | Digital Teaching and Learning Skills<br>Dashboard / My courses / Digital Teaching & Learning Skills / Digital Teaching and Learning Skills Course / Chat |   |            |
| 1 Digital Teaching and Le 💙 | Chat                                                                                                    |   |            |
| Announcements               | Click here to enter the chat now                                                                                                    |   |            |
| Forum                       | Use more accessible interface                                                                                                    |   |            |
| Chat                        |                                                                                                    |   | (          |
| Glossary                    | - Forum Jump to +                                                                                                    |   | Glossary 🕨 |
| References                  |                                                                                                    |   |            |
|                             |                                                                                                    |   |            |
|                             |                                                                                                    |   |            |
|                             |                                                                                                    |   |            |
|                             |                                                                                                    |   |            |
|                             |                                                                                                    |   |            |

Εικόνα 7: Chat στο Μάθημα

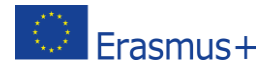

#### 8. Τι είναι οι Ερωτήσεις αυτο-αξιολόγησης

Οι ερωτήσεις αυτοαξιολόγησης μπορούν να χρησιμοποιηθούν από τον εκπαιδευτή του κάθε μαθήματος ως ένδειξη του επιπέδου της γνώσης σας γύρω από το θέμα του κάθε μαθήματος προτού ξεκινήσει η μελέτη του εκπαιδευτικού υλικού (**εικόνα 8**).

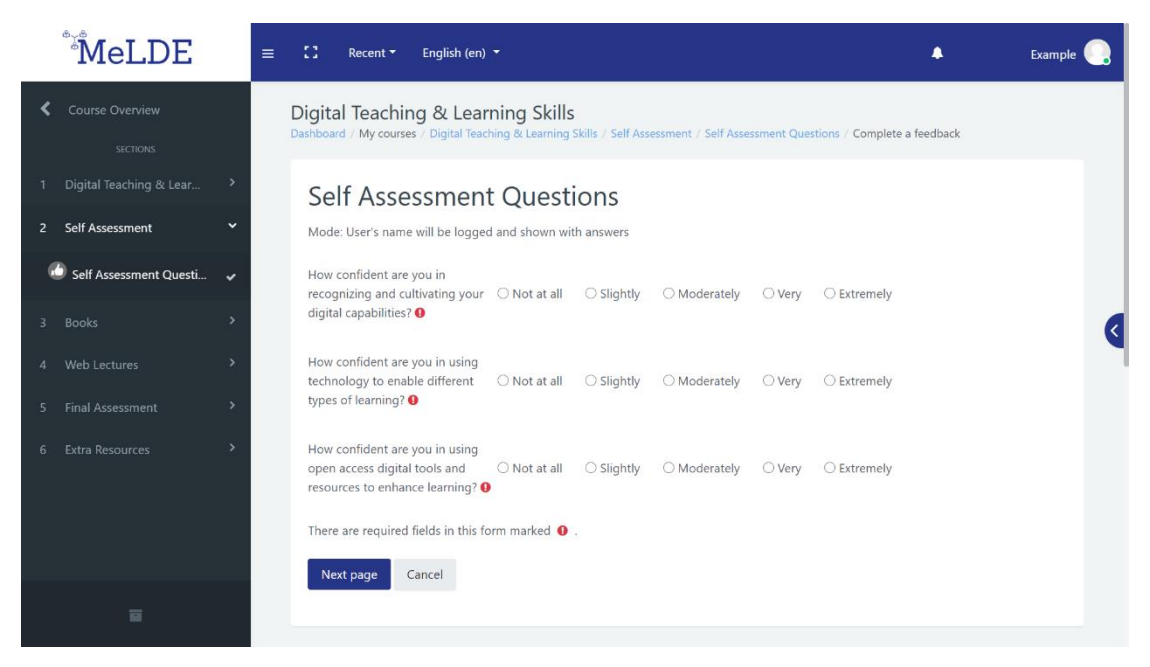

Εικόνα 8: Ερωτήσεις Αυτο-αξιολόγησης

#### 9. Τι είναι η τελική αξιολόγηση;

Η τελική αξιολόγηση αποτελείται από ένα τεστ με 3 ερωτήσεις για το κάθε θέμα του μαθήματος και χρησιμοποιούνται από τον εκπαιδευτή του κάθε μαθήματος ως ένδειξη του επιπέδου της γνώσης σας γύρω από το κάθε θέμα πριν από την μελέτη του εκπαιδευτκού υλικού (**εικόνα 9).** Έχετε δύο (2) προσπάθειες για το κάθε μάθημα στο στάδιο της τελικής αξιολόγησης. Σε περίπτωση που αποτύχετε και τις δύο φορές μπορείτε να ρωτήσετε τον εκπαιδευτή σας αν μπορεί να αναιρέσει τις προσπάθειες σας για να μπορέσετε να ξαναπροσπαθήσετε.

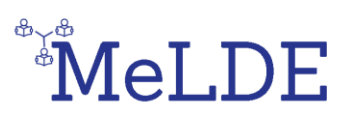

| MeLDE                                                                                                    | ≡ 🖸 Recent - English                                                                                                    | n (en) 🍷                                                                                                    |                     | ٠                                |         | Example 횙           |
|----------------------------------------------------------------------------------------------------|----------------------------------------------------------------------------------------------------|----------------------------------------------------------------------------------------------------|---------------------|----------------------------------|---------|---------------------|
| Course Overview sccnows  Course Overview sccnows  Digital Teaching and Le Self-Assessment Self-Assessment S | Digital Teaching and<br>Dashboard / My courses / Digita<br>Question <b>2</b><br>Not yet answered<br>Marked out of 0.8333<br>♥ Flag question | Classing Skills / Final-Assessment / Quit         What different types of assessment can technology support?         Select one:         a. Multiple-choice quizzes, collaborative assignments, paperless submission.         b. Technology can't support assessment.         c. It makes everything fun for students. | Quiz<br>7<br>Finish | navigat<br>2 3<br>8 9<br>attempt | 4<br>10 | <b>5</b> 6<br>11 12 |
|                                                                                                    |                                                                                                    | Jump to                                                                                                    |                     |                                  |         |                     |
|                                                                                                    |                                                                                                    |                                                                                                    |                     |                                  |         |                     |

Εικόνα 9: Τεστ τελικής αξιοκόγησης

#### 10. Πως μπορώ να αποκτήσω ένα Έμβλημα για κάθε μάθημα;

Κάθε κύριο μάθημα αποτελείται από πέντε (5) τμήματα: τις ερωτήσες Αυτοαξιολόγησης, οι οποίες θα βοηθήσουν τον εκπαιδευτή να καταλάβει την γνώση σας περί του κάθε θέματος, τα Βιβλία που θα παρουσιάζουν το εκπαιδευτικό υλικό, τις Διαδικτυακές Διαλέξεις που θα περιέχουν βίντεο για κάθε θέμα των μαθημάτων, την Τελική Αξιολόγηση που θα περιέχει Κουίζ ερωτήσεων για κάθε μάθημα και Προτάσεις για Επιπλέον Μελέτη που περιέχονται σε αρχεία με εκπαιδευτικό υλικό σε μορφή pdf. Μπορείτε να κερδίσετε ένα έμβλημα ανοίγοντας όλα τα βιβλία που υπάρχουν στο τμήμα με τα Βιβλία και ολοκληρώνοντας με επιτυχία το Τεστ Τελικής Αξιολόγησης του κάθε μαθήματος. Για να το ολοκληρώσετε με επιτυχία θα πρέπει να περάσετε το Κουίζ με τις ερωτήσεις με ποσοστό επιτυχίας τουλάχιστο 60%.

Πρέπει να σημειωθεί ότι έχετε δύο (2) προσπάθειες στο τεστ Τελικής Αξιολόγησης.

Όταν ανοίξετε όλο το εκπαιδευτικό υλικό και ολοκληρώσετε με επιτυχία τα τεστ Τελικής αξιολόγησης θα λάβετε μια ειδοποίηση ότι κερδίσατε ένα Έμβλημα. Η ειδοποίηση θα εμφανιστεί στο μικρό κουδουνάκι που βρίσκεται πάνω δεξιά στην σελίδα (Εικόνες 10 & 11).

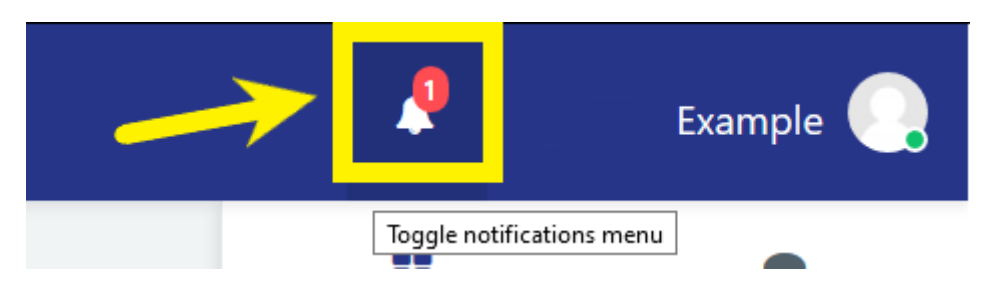

Εικόνα 10: Κουδουνάκι Ειδοποιήσεων

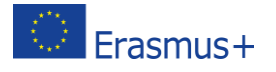

| MeLDE                                                        | ≡ C Recent • English (en) •                              |                                                                                                   |                                                          | 🔺 Example  |
|--------------------------------------------------------------|----------------------------------------------------------|---------------------------------------------------------------------------------------------------|----------------------------------------------------------|------------|
| 🍘 Dashboard                                                  | Student Example                                          |                                                                                                   | NOTIFICATIONS                                            |            |
| <ul> <li>✿ Site home</li> <li></li></ul>                     | Notifications                                            |                                                                                                   | Congratulations! You just earned a badge!<br>24 secs ago |            |
| n Private files                                              | Congratulations! You just earned a badge!<br>22 secs ago | Congratulations! You just earned a<br>22 secs ago                                                 | View full notification                                   |            |
| My courses >                                                 |                                                          | You have been awarded the "Digital T<br>More information about this badge co<br>information page. | See all                                                  | adge badge |
|                                                              |                                                          | You can manage and download the b                                                                 |                                                          | ٩          |
|                                                              |                                                          |                                                                                                   |                                                          |            |
|                                                              |                                                          |                                                                                                   |                                                          |            |
|                                                              |                                                          |                                                                                                   |                                                          |            |
|                                                              |                                                          |                                                                                                   |                                                          |            |
| melde at demokritos.os/message/autout/oopup/notifications.of | an2 and Gizationaid = 18 adf sate 0                      |                                                                                                   | Go to:                                                   |            |

Εικόνα 11: Ειδοποίηση ότι κερδίσατε ένα Έμβλημα

#### 11. Πως μπορώ να ολοκληρώσω ένα μάθημα;

Μπορείτε να ολοκληρώσετε ένα μάθημα κερδίζοντας το εν λόγω Έμβλημα. Αυτό σημαίνει ότι πρέπει να δείτε και να μάθετε όλο το εκπαιδευτικό υλικό που βρίσκεται στο τμήμα με τα **Βιβλία** και να ολοκληρώσετε το **Τεστ Τελικής Αξιολόγησης** με βαθμό επιτυχίας πέραν του 60%.

### 12. Πως μπορώ να κερδίσω ένα Μεγάλο Έμβλημα;

Μπορείτε να κερδίσετε ένα Μεγάλο Έμβλημα ολοκληρώνοντας όλα τα τέσσερα (4) κύρια μαθήματα (Ψηφιακή Διδασκαλία και Δεξιότητες στην Μάθηση, Διδικτυακή Επικοινωνία και Συνεργασία, Δημιουργία Ψηφιακού Περιεχομένου, Ασφάλεια στο Διαδίκτυο).

#### 13. Πως μπορώ να ελέγξω την σελίδα του προφίλ μου;

Αφού πραγματοποιήσετε είδοδο στον λογαριασμό σας, πατήστε πάνω στο όνομα σας που βρίσκεται πάνω δεξιά και επιλέξτε "Προφίλ" (Εικόνα 12). Εκεί μπορείτε να δείτε όλες τις πληροφορίες που έχετε προσθέσει για εσάς (Εικόνα 13), αλλά και τα Μαθήματα στα οποία έχετε γραφτεί (εικόνα 14). Επιπλέον, μπορείτε να επεξεργαστείτε βασικές πληρφορίες όπως προσωπικά στοιχεία και στοιχεία επικοινωνίας.

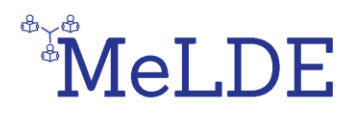

| 4 |       | Example 😰     |
|---|-------|---------------|
| : | Custo | 🍘 Dashboard   |
|   |       | Profile       |
|   | /     | I Grades      |
|   |       | Messages      |
|   |       | 🖋 Preferences |
|   |       | ເ Log out     |

Εικόνα 12: Πρόσβαση στο Προφίλ

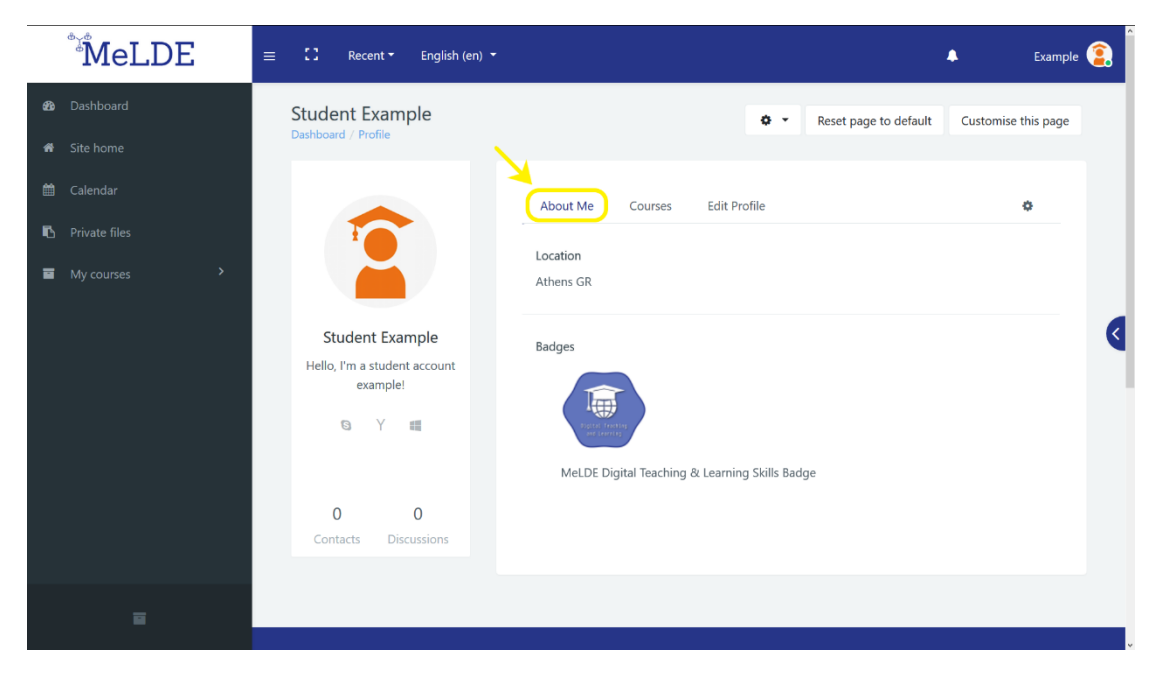

Εικόνα 13: Τμήμα 'Σχετικά με εμένα' στην σελίδα προφίλ

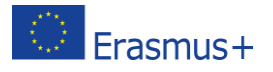

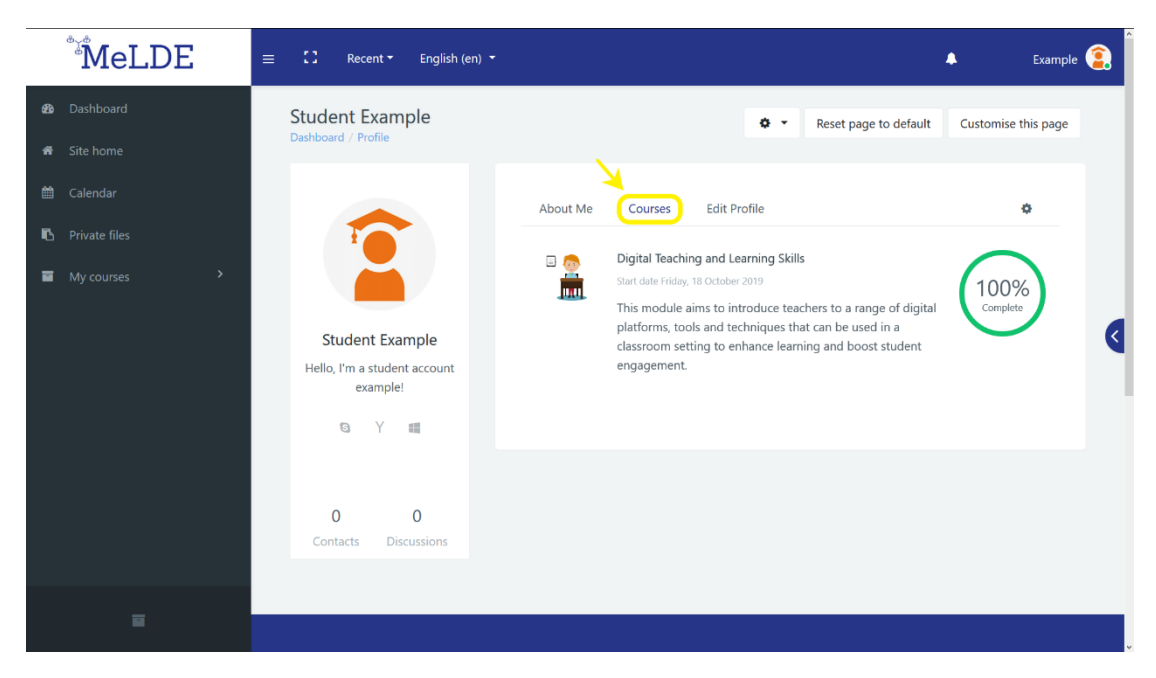

Εικόνα 14: Τμήμα με μαθήματα στην σελίδα προφίλ

# 14. Πως μπορώ να ελέγξω ποια εμβλήματα έχω κερδίσει έως τώρα;

Αφού πραγματοποιήσετε είσοδο στον λογαριασμό σας, πατήστε πάνω στο όνομα σας που βρίσκετε πάνω δεξιά και επιλέξτε **Προτιμήσεις (Εικόνα 15).** Εδώ μπορείτε να διαχειριστείτε όλες τις προτιμήσεις σας σχετικά με τον **Λογαριασμό**, τα **Ιστολόγια** και τα **Εμβλήματα** σας (**εικόνα 16).** Επιλέγοντας την **Διαχείριση Εμβλημάτων** μπορείτε να δείτε ποια Εμβλήματα έχετε κερδίσει και να τα κατεβάσετε για να τα αποθηκεύσετε στο Badgr Backpack (**Εικόνα 17**).

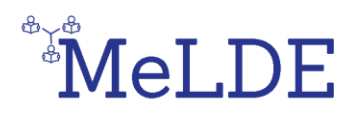

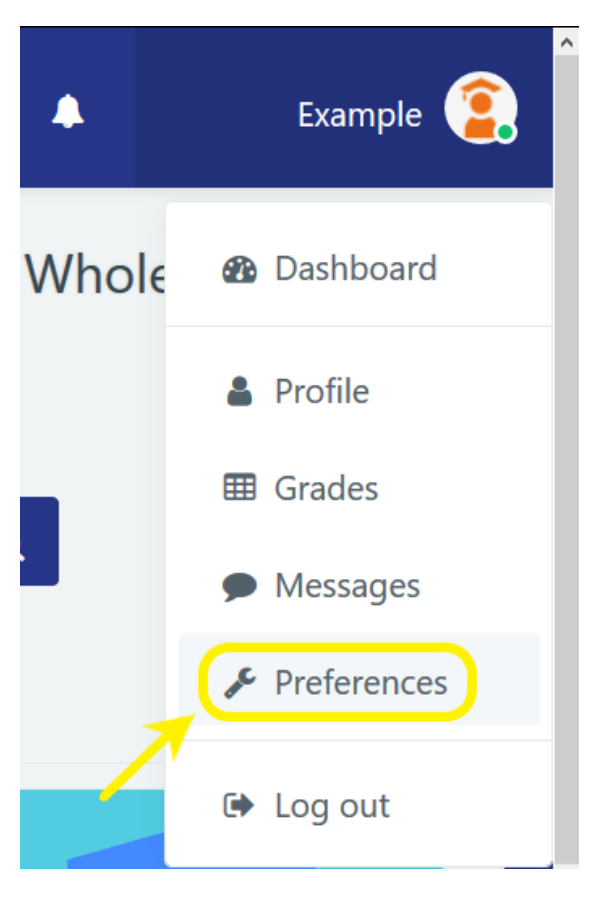

#### Εικόνα 15: Πρόσβαση στην σελίδα με τις 'Προτιμήσεις'

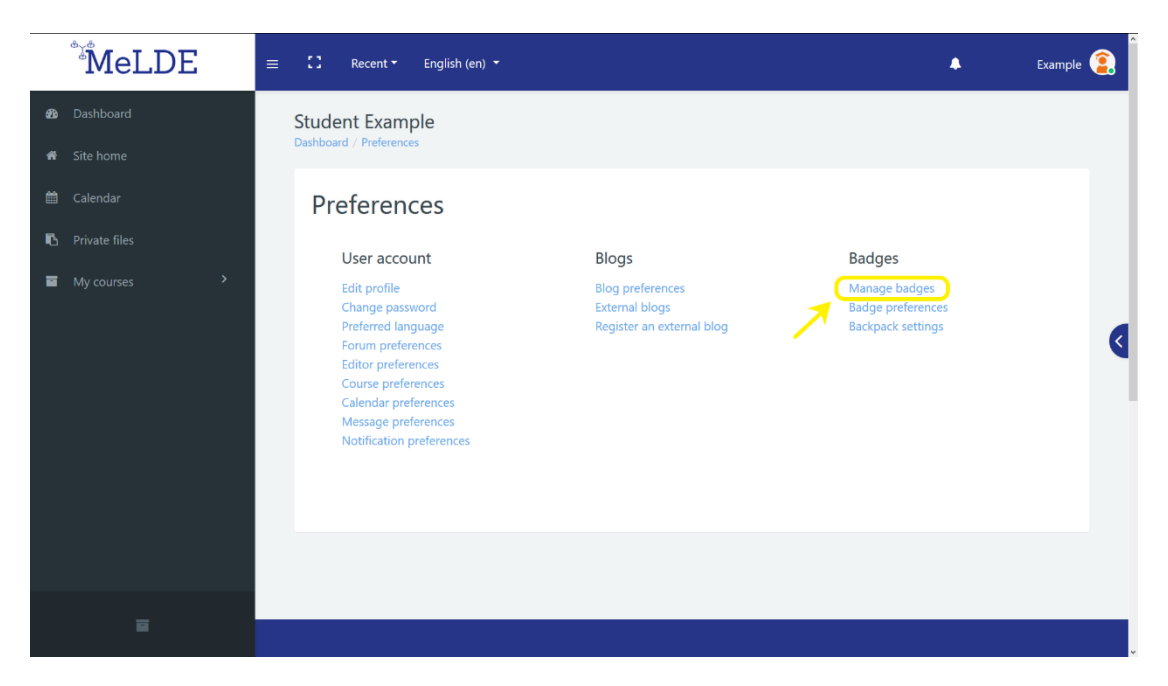

Εικόνα 16: Σελίδα προτιμήσεων

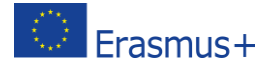

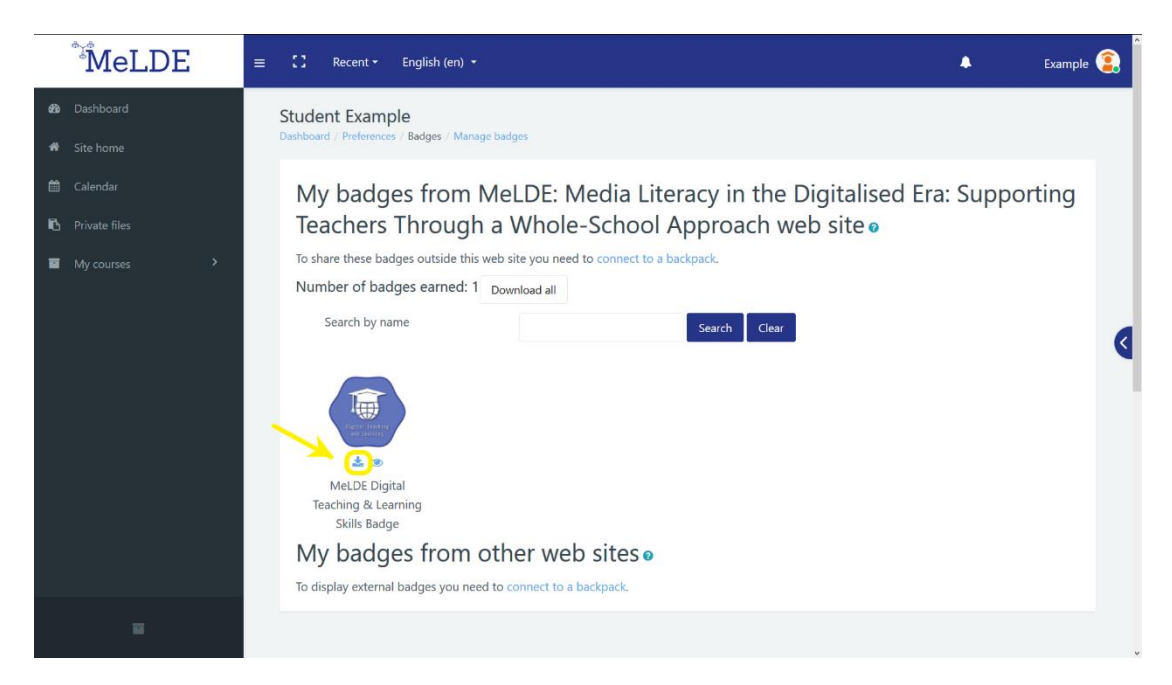

Εικόνα 17: Λήψη εμβλημάτων

### 15. Πως μπορώ να αποθηκεύσω τα εμβλήματά μου στο Badge Backpack;

Πρώτα, θα πρέπει να κατεβάσετε τα εμβλήματα που θέλετε να αποθηκεύσετε από την διαδικτυακή πλατφόρμα. Έπειτα, θα χρειαστεί να <u>δημιουργήσετε έναν</u> λογαριασμό στο Badgr Backpack και να εισέλθετε στον λογαριασμό σας. Έπειτα, να επιλέξετε την **Προσθήκη Εμβλήματος (εικόνα 18)** και να σύρετε εκεί το έμβλημα που έχετε κατεβάσει προηγουμένως ή να επιλέξετε το εν λόγω αρχείο από το σημείο **Επιλέξτε Αρχείο για να Ανεβάσετε.** 

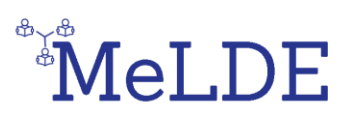

| Europe             | Backpack Pathways Issuers 🔬 🚺 |
|--------------------|-------------------------------|
| Backpack NO BADGES | Add Badge                     |
| Badges Collections |                               |
|                    | You have no badges            |
|                    |                               |
|                    |                               |

Εικόνα 18: Σελίδα προσθήκης Εμβήματος στο Badgr Backpack

# 16. Πως μπορώ να ελέγξω αν υπάρχει κάποιο επερχόμενο γεγονός;

Στο μενού της αριστερής πλευράς μπορείτε να βρείτε το Ημερολόγιο (**εικόνα 19).** Από εκεί μπορείτε να ελέγξετε όλα τα σημαντικά γεγονότα, είτε αυτά είναι δημόσια, είτε αφορούν συγκεκριμένα ένα μάθημα. Τα γεγονότα αυτά μπορεί να είναι είτε χρονικές προθεσμίες, είτε εργασίες ή ακόμη και συναντήσεις.

| MeLDE                                                                  | ≡ 🖸 Recent +                                                                           | English (en) 🝷                                      |                |               |                |                | 🐥 Example      |   |
|------------------------------------------------------------------------|----------------------------------------------------------------------------------------|-----------------------------------------------------|----------------|---------------|----------------|----------------|----------------|---|
| Dashboard     Site home     Calendar      Private files     My courses | MeLDE: Media<br>Deshboard / Site pages<br>Calendar<br>Detailed month vi<br>All courses | Literacy in the<br>/ Calendar / May 2020<br>ew for: | Digitalised Er | a: Supporting | Teachers Throu | igh a Whole-Sc | thool Approach |   |
|                                                                        | 🛥 April 2020                                                                           |                                                     |                | May 2020      |                |                | June 2020 🕨    |   |
|                                                                        | Mon                                                                                    | Tue                                                 | Wed            | Thu           | Fri            | Sat            | Sun            | < |
|                                                                        |                                                                                        |                                                     |                |               | 1              | 2              | 3              |   |
|                                                                        | 4                                                                                      | 5                                                   | 6              | 7             | 8              | 9              | 10             |   |
|                                                                        | 11                                                                                     | 12                                                  | 13             | 14            | 15             | 16             | 17             |   |
|                                                                        | 18                                                                                     | 19                                                  | 20             | 21            | 22             | 23             | 24             |   |
|                                                                        | 25                                                                                     | 26                                                  | 27             | 28            | 29             | 30             | 31             | ÷ |

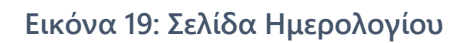

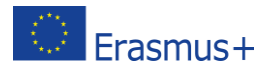

# 17. Πως μπορώ να εκτυπώσω ένα βιβλίο ή να το αποθηκεύσω σε μορφή pdf;

Για να έχετε πρόσβαση σε κάποιο βίβλιο όταν δεν είστε συνδεδεμένοι στο διαδίκτυο, μπορείτε να το εκτυπώσετε ή να το αποθηκεύσετε σε μορφή pdf πάνω στον υπολογιστή σας. Βρείτε το συγκεκριμένο μάθημα και επιλέξτε το βιβλίο που θα θέλατε να εκτυπώσετε ή να αποθηκεύσετε. Επιλέξτε το βιβλίο για να το ανοίξετε. Αφού το ανοίξετε, βρείτε το κουμπί που βρίσκεται στα δεξιά του τίτλου του βιβλίου που μοιάζει με εξοπλισμό και επιλέξτε το.

Αυτό θα εμφανίσει ένα μενού και έπειτα θα επιλέξετε Εκτύπωση Βιβλίου (εικόνα 20). Μπορείτε επίσης να εκτυπώσετε μόνο ένα συγκεκριμένο κεφάλαιο. Η διαδικασία είναι η ίδια, απλώς αντί για Εκτύπωση Βιβλίου θα επιλέξετε Εκτύπωση Αυτού του Κεφαλαίου (εικόνα 21).

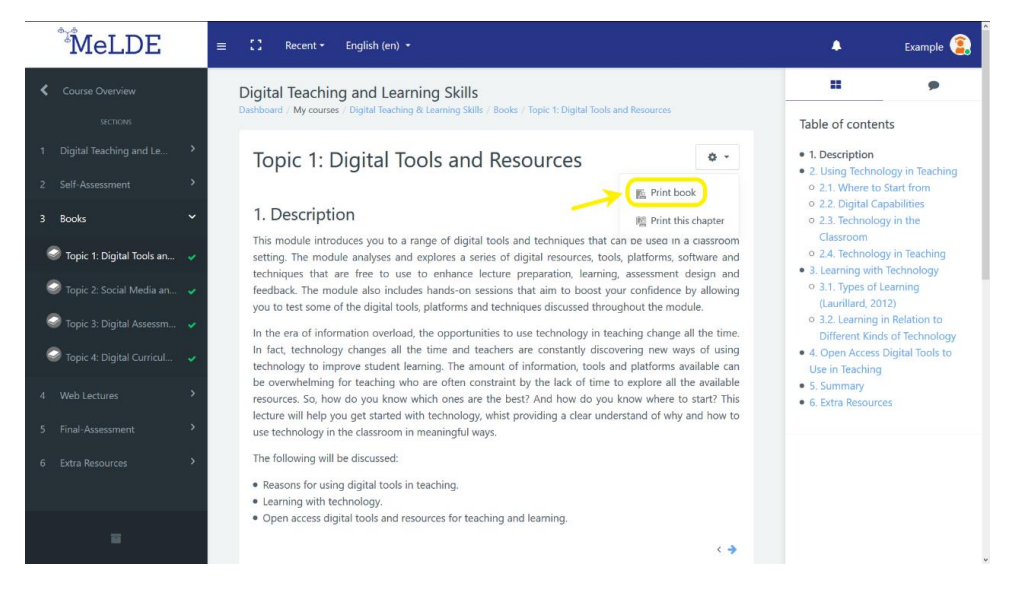

#### Εικόνα 20: Κουμπί Εκτύπωσης Βιβλίου

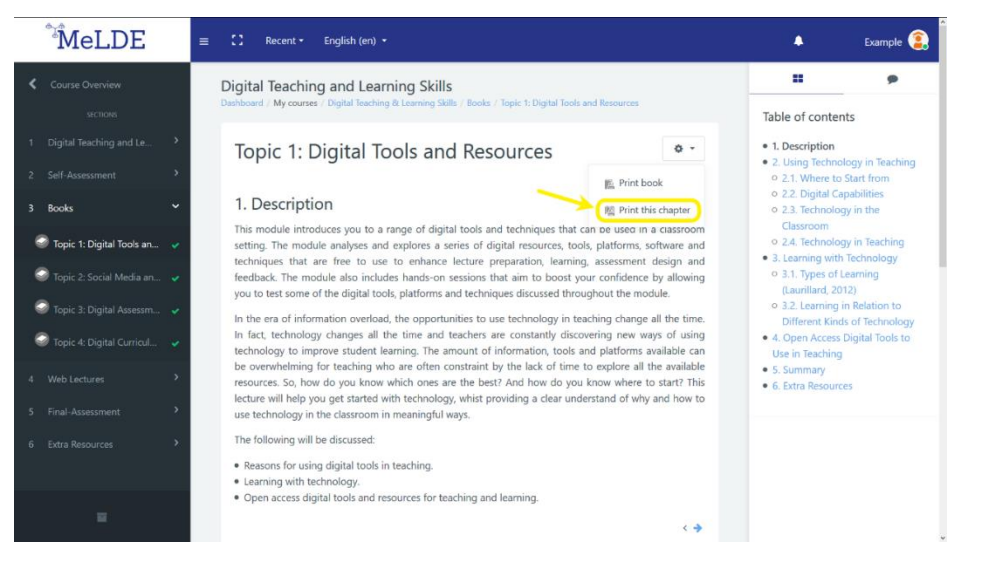

Εικόνα 21: Κουμπί Εκτύπωσης Κεφαλαίου

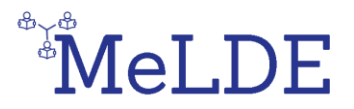

Έπειτα, θα εμφανιστεί ένα νέο παράθυρο που θα περιέχει κάποιες βασικές πληροφορίεςς σχετικά με το βιβλίο, τον πίνακα με τα περιεχόμενα και όλο το περιεχόμενο του βιβλίου. Επιλέξτε Εκτύπωση Βιβλίου (εικόνα 22) ή Εκτύπωση Κεφαλαίου αν επιλέξατε Εκτύπωση αυτού του κεφαλαίου.

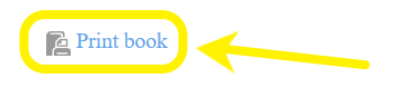

# **Topic 1: Digital Tools and Resources**

| Site:      | MeLDE: Media Literacy in the Digitalised Era: Supporting Teachers Through a Whole-School Approach |
|------------|---------------------------------------------------------------------------------------------------|
| Course:    | Digital Teaching and Learning Skills                                                              |
| Book:      | Topic 1: Digital Tools and Resources                                                              |
| Printed by | : Student Example                                                                                 |
| Date:      | Tuesday, 26 May 2020, 4:30 PM                                                                     |

### Table of contents

#### 1. Description

- 2. Using Technology in Teaching
- 2.1. Where to Start from
- 2.2. Digital Capabilities
- 2.3. Technology in the Classroom
- 2.4. Technology in Teaching

3. Learning with Technology

3.1. Types of Learning (Laurillard, 2012)

3.2. Learning in Relation to Different Kinds of Technology

#### Εικόνα 22: Παράθυρο εκτύπωσης βιβλίου

Αυτό με την σειρά του θα εμφανίσει τις ρυθμίσεις εκτύπωσης απ' όπου θα μπορείτε να επιλέξετε ,είτε να εκτυπώσετε το βιβλίο επιλέγοντας τον εκτυπωτή και την επιλογή **Εκτύπωσης,** είτε να αλλάξετε την τοποθεσία στις ρυθμίσεις και να επιλέξετε **Αποθήκευση σε μορφή PDF**.

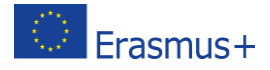